## Once logged into FACTS please Select Families from the Main menu

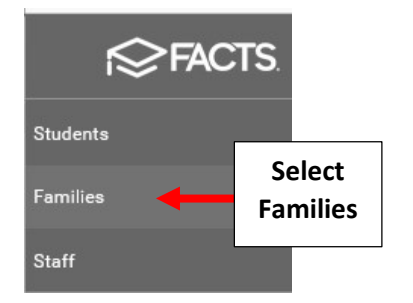

## Select Family from List

| 😑 People Manageme    | ent    |
|----------------------|--------|
| Family               |        |
| School Enroll        |        |
| Q Doe                |        |
| Doe, James and Jane  | Salact |
| Doe, Jane and Robert | Family |

#### Select Parent to Update

|        | DASHBOARD RELA                  | TIONSHIPS | FAMILY USER DEFINED                 | NOTES | FINANCE        |
|--------|---------------------------------|-----------|-------------------------------------|-------|----------------|
|        | Doe, Jane and Robert            |           |                                     |       |                |
| Select | Family Individuals              | †↓<br>⊝   | Family Name<br>Doe, Jane and Robert |       |                |
| Parent | Robert Doe<br>Add New Add Exist | (ing      | Family General                      | \$    | Family Options |

### Select Parent Contact

|    | Parent Contact                                  | Select Parent<br>Contact |
|----|-------------------------------------------------|--------------------------|
| to | <ul> <li>555-456-7854</li> <li>Email</li> </ul> | 555-456-7854             |
|    | Employment                                      | Service Hours            |

# Update information and Select Save to Save Changes

|                | BASIC    | CONTACT             | BIRTH                   | NOTE        |             |
|----------------|----------|---------------------|-------------------------|-------------|-------------|
| ontact         |          |                     |                         |             |             |
| Address        |          |                     |                         |             |             |
| 123 Elm Street |          |                     | Link Unlink Mail Labels |             |             |
| Address Line 2 |          |                     |                         |             |             |
| City           | State    | State               |                         | Postal Code | Update      |
| Brooklyn       | NY       |                     |                         | 11206       | information |
| Country        |          |                     |                         |             |             |
| Home Phone     | Email #1 |                     |                         |             |             |
| 555-456-7854   | robert   | robertdoe@email.com |                         |             |             |
| Cell Phone     |          |                     |                         |             |             |
| 555-456-7854   | Email    | Email #2            |                         |             |             |
|                |          |                     |                         |             |             |
| Work Phone     | Extens   | sion                |                         | Fax         |             |
|                |          |                     |                         |             | E           |